# **GS1 Verify**

# **User Guide**

GS1 Verify – Powered by TracerPlus Version 2.1 Portable Technology Solutions, LLC

 Toll-Free:
 1-877-640-4152 (US)

 Telephone:
 1-631-727-8084

 Fax:
 1-631-967-7029

 Web:
 www.tracerplus.com

This document and the software described are copyright 2001-2025 by Portable Technology Solutions LLC. All rights reserved. Use of the software described herein may only be done under the License Agreement provided with the software. This document may not be reproduced in full or partial form except to use the software described herein under the License Agreement provided with the software. Information in this document is subject to change without notice.

Portable Technology Solutions, PTS, the PTS Logo, TracerPlus, and the TracerPlus logo are trademarks of Portable Technology Solutions, LLC. Windows and the Windows Logo are registered trademarks of Microsoft Corporation. All other trademarks and registered trademarks are the property of their respective owners.

PORTABLE TECHNOLOGY SOLUTIONS, LLC WILL NOT BE LIABLE FOR (A) ANY BUG, ERROR, OMISSION, DEFECT, DEFICIENCY, OR NONCONFORMITY IN TRACERPLUS OR THIS DOCUMENTATION; (B) IMPLIED MERCHANTABILITY OR FITNESS FOR A PARTICULAR PURPOSE; (C) IMPLIED WARRANTY RELATING TO COURSE OF DEALING, OR USAGE OF TRADE OR ANY OTHER IMPLIED WARRANTY WHATSOEVER; (D) CLAIM OF INFRINGEMENT; (E) CLAIM IN TORT, WHETHER OR NOT ARISING IN WHOLE OR PART FROM PORTABLE TECHNOLOGY SOLUTIONS CORPORATION'S FAULT, NEGLIGENCE, STRICT LIABILITY, OR PRODUCT LIABILITY,

OR (F) CLAIM FOR ANY DIRECT, INDIRECT, INCIDENTAL, SPECIAL, OR CONSEQUENTIAL DAMAGES, OR LOSS OF DATA, REVENUE, LICENSEES GOODWILL, OR USE. IN NO CASE SHALL PORTABLE TECHNOLOGY SOLUTIONS LLC'S LIABILITY EXCEED THE PRICE THAT THE LICENSEE PAID FOR TRACERPLUS.

# **GS1 Verify**

For Android

# **User Guide**

### Contents

| Chapter 1: Application Overview          | 3    |
|------------------------------------------|------|
| Chapter 2: Trial & Purchase              | 5    |
| Chapter 3: Installation                  | 6    |
| Mobile App                               | 6    |
| GS1 Cloud Access                         | 6    |
| Chapter 4: Using GS1 Verify              | 9    |
| Session 1: Validate Tags                 | 9    |
| Session 2: Shipping Products             | . 14 |
| Session 3: Scan Box                      | . 19 |
| Session 4: Verify Tag Lock               | .23  |
| Chapter 5: Viewing Data on the GS1 Cloud | . 25 |

# **Chapter 1: Application Overview**

#### What is GS1 Verify

GS1 Verify is a user-friendly application designed to help you manage and validate your RFID (Radio Frequency Identification) tags effectively. Powered by TracerPlus, GS1 Verify ensures that your RFID tags meet the standards required by major retailers, such as Walmart. Whether new to RFID technology or looking to streamline your tagging process, GS1 Verify provides the tools to achieve compliance and maintain smooth operations.

#### Who Does GS1 Verify Help

GS1 Verify is designed to assist businesses of all sizes, whether you operate from a single location or manage multiple sites. This application is ideal for anyone looking to eliminate costly errors caused by non-compliant RFID tags, saving time and resources.

#### How GS1 Verify Supports Your Business:

- Validate EPC and UPC Values: Ensure your RFID tags are accurate and conform to the required GS1 encoding. Quickly locate incorrectly encoded RFID tags.
- Avoid Chargebacks: Seamlessly complying with major retailers' RFID requirements, such as those set by Walmart.
- Quick Data Collection and Automation: Speed up data gathering and automate routine tasks for better productivity.
- **Tag Delivery Management:** PTS can assist with managing the monthly delivery of tags compliant with Walmart's specifications.

#### **System Requirements**

To use the GS1 Verify application, you'll need the following:

- **Device:** A handheld device, tablet, or smartphone running Android Version 8.0 or higher.
- **Software Subscription:** A trial subscription to the GS1 Verify software.
- **RFID Scanner:** A compatible RFID scanning device to read and validate tags.

If you're unsure whether your device is compatible, contact PTS for assistance.

#### **GS1 Verify Cloud Requirements**

To use GS1 Verify Cloud, ensure you have the following:

- **Device and Browser:** A personal computer or tablet with an internet browser. Google Chrome is recommended for the best experience, but other browsers are also supported.
- Account Access: An active subscription or trial account for GS1 Verify.

If you need help setting up your account or have questions about browser compatibility, contact PTS.

#### **More Information**

To learn more about the GS1 Verify application, visit our website at <a href="https://www.tracerplus.com/software/gs1-rfid">https://www.tracerplus.com/software/gs1-rfid</a> or contact one of our account representatives by calling **1-877-640-4152** or emailing us at **sales@ptshome.com**.

# Chapter 2: Trial & Purchase

### **Requesting Trial Access**

To request a free trial of GS1 Verify, please get in touch with us at sales@ptshome.com

#### **Purchase GS1 Verify**

To purchase a GS1 Verify subscription, please get in touch with us at sales@ptshome.com

## **Chapter 3: Installation**

### Mobile App

- 1). On the homepage of your device tap on the Google Play Store.
- 2). Login or create an account if needed on the Google Play Store.
- 3). Once the Google Play Store has launched and you have successfully logged in follow these steps:

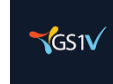

- A). Search for **GS1 Verify**.
- B). Search the results for the application.
  - I). Make sure the developer of the app is Portable Technology Solutions.
- C). Click on the application to access the GS1 Verify Google Play Store page.
- D). Click the "Install" button.
- E). If the GS1 Verify application has been installed successfully you should see the option to open it.

F). Click "**Open**" or return to the device's home page.

- 4). The GS1 Verify application should now appear in the list of applications on the device.
- 5). Tap the GS1 Verify icon to open the application if you do not choose to open it after installation in step 3F above.
- 6). Use your credentials as Username and Password to log in.
  - A). If you do not have credentials and/or you have not purchased a subscription to the GS1

Verify application, please get in touch with an account rep at 1-877-640-4152 or

sales@ptshome.com.

7). The installation process is now complete. Please follow the steps below to log in to the GS1 Verify Cloud Portal.

### **GS1 Cloud Access**

- 1). Open a web-enabled internet browser like Google, Safari, Firefox, etc.
- 2). Go to https://gs1.cloud.ptshome.com
- 3). Enter your credentials and click "Log In".

| GS1 verify    |
|---------------|
| email address |
| password      |
| LOGIN         |

Forgot Your Password?

A). If you do not have credentials and/or have not purchased a subscription to the GS1 Verify application, please contact an account rep at 1-877-640-4152 or visit https://www.ptsmobile.com

4). Upon successful login you will be welcomed by the dashboard and a selectable menu on the lefthand side.

| GS1verify            |
|----------------------|
| Hĩ GS1               |
| DASHBOARD            |
| USER                 |
| ORGANIZATION         |
| VIEW USERS           |
| VIEW DATA - ALL      |
| VIEW DATA - BY SCANS |
| LOGOUT               |

A). Dashboard- Account metrics, login history, license count, and useful links.

- B). **User-** Interface to update the current user's information and reset passwords.
- C). Organization- Account information in a "View Only" format.
- D). View Users- View all users associated with the logged-in GS1 Verify account.
- E). View Data All Access data from all scan types.
- F). **View Data By Scans –** Groups data by each scan done with a second grid to view tags scanned for a specific scan type.
- 5). Please proceed to "Chapter 4: Using GS1 Verify" to get started.

# Chapter 4: Using GS1 Verify

#### How to Use GS1 Verify

GS1 Verify is designed to make barcode scanning and RFID tag validation simple and efficient. Below are some features and capabilities of the application to help you get started.

The first time using any one of the sessions described below, you will be prompted to select the type of RFID scanning device that GS1 Verify is running on. Simply select the type from the drop-down and click **SET DEVICE**.

### Session 1: Validate Tags

The GS1 Verify RFID Tag Validation feature offers a powerful, easy-to-use solution for verifying GS1encoded RFID tags. With this tool, you can ensure your tags meet the requirements of major retailers in just minutes, and quickly locate incorrectly encoded tags.

#### Features of Tag Validation:

- **Compliance Check:** Quickly validate that your RFID tags are correctly encoded in the GS1 format.
- Data Verification: Verify UPC and EPC values match to confirm accuracy.
- Error Detection: Identify which tags are valid or invalid, allowing you to address issues like printing or scanning errors.

#### STEP 1- Select Validate Tags from the main menu:

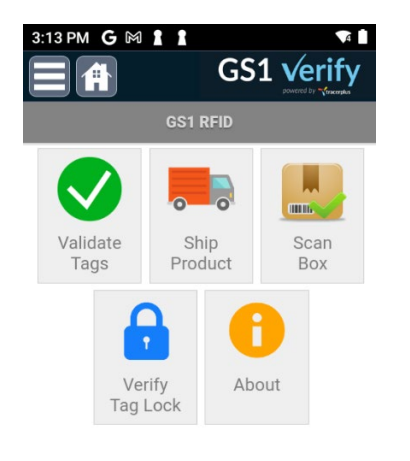

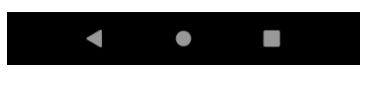

PORTABLE TECHNOLOGY SOLUTIONS

**STEP 2**- Scan the UPC barcode that you want to validate, enter the total number of tags you are looking to scan for, and then click the **SCAN TAGS** button.

| 3:15 PM G ⋈ 1 1 ↔ •                                        | /  |
|------------------------------------------------------------|----|
| VALIDATE RFID TAGS                                         |    |
| Scan UPC Barcode:<br>086216118418<br>Enter # of Tags:<br>5 |    |
| SCAN TAGS                                                  |    |
| EXIT<br>2023-11-15 15:14:31                                | \$ |
| < ● ■                                                      |    |

**STEP 3**- Scan all of the RFID tags you are looking to validate by pressing and holding the trigger of your RFID reader. As unique tags are scanned they will emit a beep and be displayed in a grid. Note that you can change the RFID Power at any point by choosing it from the drop-down. This is useful if you are picking up tags too far away. The power set here will be retained until changed again.

| 3:16 PM G 🕅 1 1          |        | \$           | A      |
|--------------------------|--------|--------------|--------|
|                          | G      |              | fy     |
| VALIDATE                 | RFI    | <b>TAGS</b>  |        |
| 086216118418             |        | Qty: 5       |        |
| Scan RFID:               |        |              |        |
| RFID Reconnect Set R     | FID Po | ower: 12     |        |
| EPC                      | Item   | UPC          | Serial |
| 30340543200B90574876E80E | 11841  | 086216118418 | 10000  |
| 30340543200B90574876E80F | 11841  | 086216118418 | 10000  |
| 30340543200B90574876E810 | 11841  | 086216118418 | 10000  |
| 30340543200B90574876E81E | 11841  | 086216118418 | 10000  |
| 30340543200B90574876E827 | 11841  | 086216118418 | 10000  |
| 303428769404120000002F45 | 04168  | 662949041683 | 00001  |
|                          |        |              |        |
| BACK 6                   | VALI   | DATE TAG     | S      |
| •                        | •      |              |        |

**STEP 4**- When scanning is complete, click the **VALIDATE TAGS** button. You will be presented with the validation results, as seen in the screenshot below. Valid tags will be listed in green, and any invalid tags in red.

| 3:16 PM G M 1 1<br>→ → → → → → → → → → → → → → → → → → → | GS1 Verify              |
|----------------------------------------------------------|-------------------------|
| Summary of S<br>086216                                   | Scans for UPC<br>118418 |
| Expected Tags:                                           | 5                       |
| VALID Tags:                                              | 5 VIEW                  |
| INVALID Tags:                                            | VIEW                    |
| RE-SCA                                                   | N TAGS                  |
| RECORD                                                   | ) SCANS                 |
| •                                                        |                         |

STEP 5 (optional)- To view Valid / Invalid tags that were scanned, click the VIEW button next

to the count you wish to see.

| 3:17 PM G 🕅 🛔 🛔          |       |              | A I    | 3:17 PM G 🕅 🛔 🛔          |       | ¢            | A      |
|--------------------------|-------|--------------|--------|--------------------------|-------|--------------|--------|
|                          | G     |              | fy     |                          | G     |              | fy     |
| VALIDATE                 | RFI   | D TAGS       |        | VALIDATE                 | RFI   | D TAGS       |        |
| VALID TAGS:              |       |              |        | INVALID TAGS:            |       |              |        |
| EPC                      | ltem  | UPC          | Serial | EPC                      | Item  | UPC          | Serial |
| 30340543200B90574876E80E | 11841 | 086216118418 | 10000  | 303428769404120000002F45 | 04168 | 662949041683 | 00001  |
| 30340543200B90574876E80F | 11841 | 086216118418 | 10000  |                          |       |              |        |
| 30340543200B90574876E810 | 11841 | 086216118418 | 10000  |                          |       |              |        |
| 30340543200B90574876E81E | 11841 | 086216118418 | 10000  |                          |       |              |        |
| 30340543200B90574876E827 | 11841 | 086216118418 | 10000  |                          |       |              |        |
|                          |       |              |        |                          |       |              |        |
|                          |       |              |        |                          |       |              | _      |
|                          |       |              |        |                          |       |              |        |
|                          |       |              |        | FIND SEL                 | ECTEI | D TAG        |        |
| FIND SELI                | ECTE  | JIAG         |        |                          |       |              |        |
| ВАСК                     |       |              |        | ВАСК                     | CLE   | AR INVALI    | D      |
| •                        | •     |              |        | •                        | •     |              |        |

**STEP 6 (optional)-** To find a tag on this list, select it and click **FIND SELECTED TAG**. This will open the Tag Locator tool to locate the invalid tag. Use the RFID scanner to find the tag. The progress bar will increase as you are closer to the tag, and the beeping will get louder.

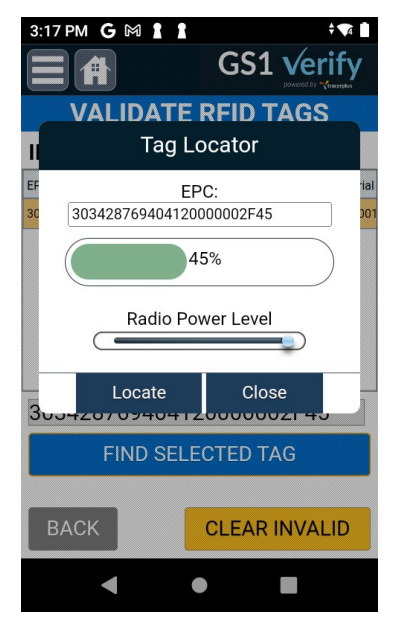

**STEP 7 (optional)-** From the Invalid Tags page, you have the option to clear any bad tags by clicking the **CLEAR INVALID** button. This will remove all invalid tags from the scan.

Alternatively, you can click the **RESCAN TAGS** button from the summary page below to clear the current list of valid/invalid scans and repeat **STEP 3** above.

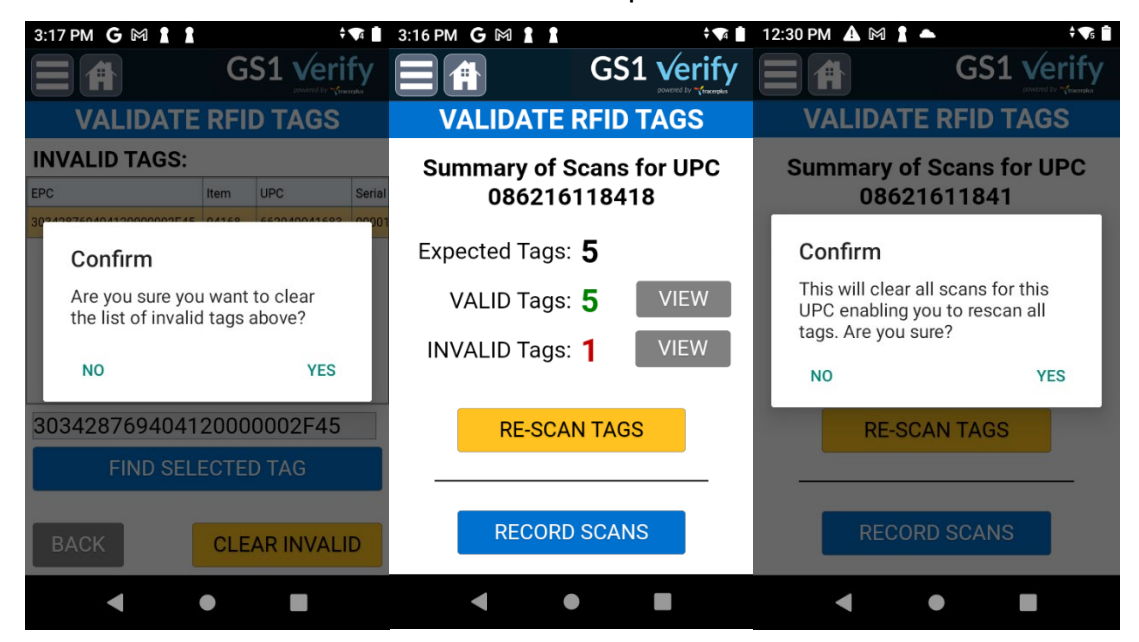

#### PORTABLE TECHNOLOGY SOLUTIONS

**STEP 8-** If you choose to clear all invalid tags you will be presented with the below when returning to the Summary screen. Click the **RECORD SCANS** button to send the scanned data to the GS1 Cloud. Click **YES** on the prompt to proceed with the sync.

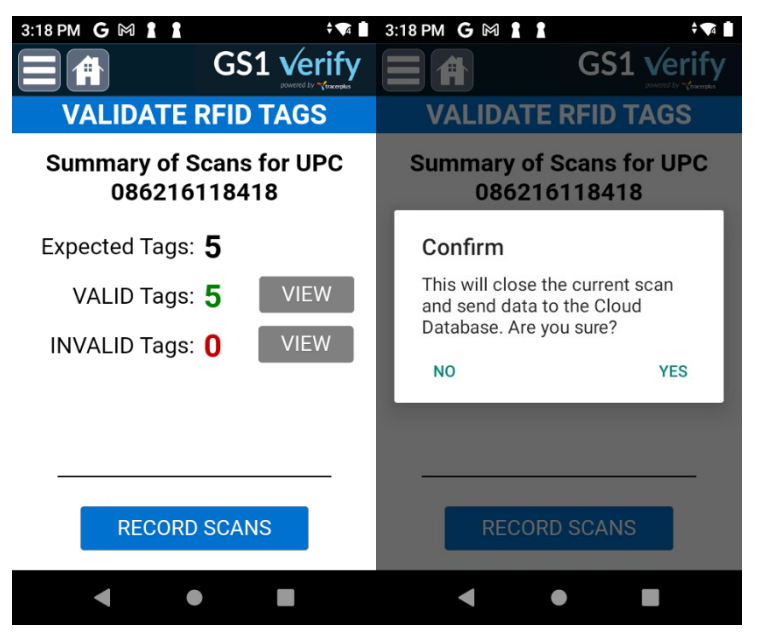

**STEP 9-** In the event you still have invalid tags OR the qty scanned does not match the qty expected, you will see the errors below. Clicking **YES** on these will proceed with the sync.

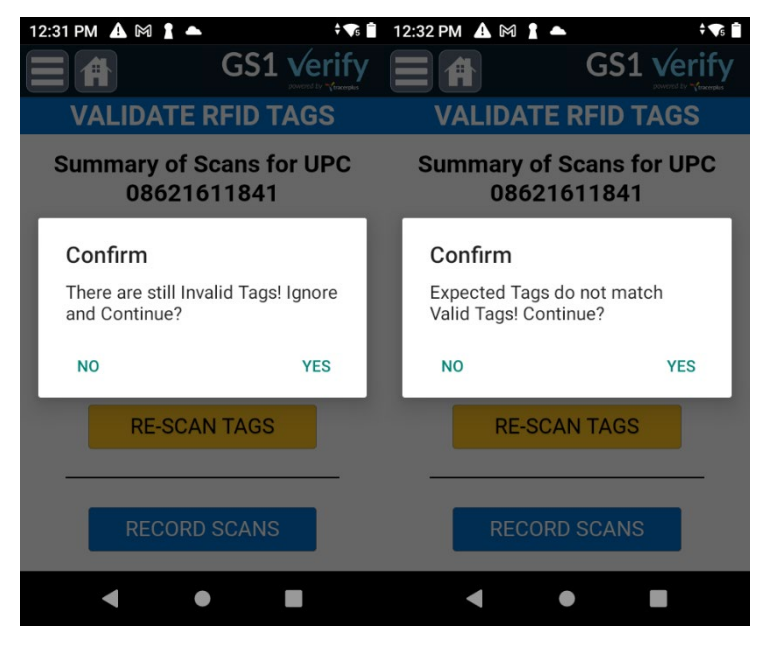

STEP 10- Synced data can be viewed in the GS1 Cloud outlined in Chapter 5.

## Session 2: Shipping Products

Once your tags are validated using GS1 Verify, your products are ready for shipping. This step ensures that all necessary information is accurate and compliant with standards. Use the Ship Product form from the main menu to perform the Ship Product action. Note this performs the same functionality as the Validate Tags feature with the addition of associating an Order # to the scans. There is no need to use Validate Tags before shipping if you want to record this in a single step.

#### Features of Verifying Products for Shipping:

- Compliance Check: Quickly validate that your RFID tags are correctly encoded in the GS1 format.
- Data Verification: Verify UPC and EPC values match to confirm accuracy.
- Error Detection: Identify which tags are valid or invalid, allowing you to address issues like printing or scanning errors.

STEP 1- Select Ship Product from the main menu:

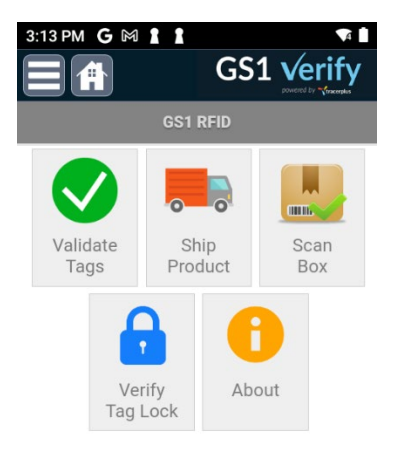

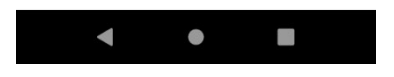

**STEP 2**- Scan or Key in the Order # being associated with the shipment, then scan the UPC barcode that you want to validate, enter the total number of tags you are looking to ship, and then click the **SCAN TAGS** button.

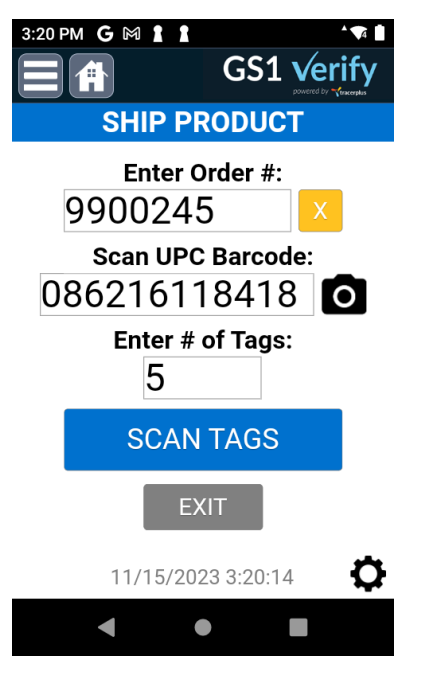

**STEP 3**- Scan all of the RFID tags you are looking to ship by pressing and holding the trigger of your RFID reader. As unique tags are scanned they will emit a beep and be displayed in a grid. Note that you can change the RFID Power at any point by choosing it from the drop-down. This is useful if you are picking up tags too far away. The power set here will be retained until changed again.

| 3:21 PM G 🕅 1 1          |        | ¢            | A      |
|--------------------------|--------|--------------|--------|
|                          | G      |              | fy     |
| SHIP P                   | ROD    | UCT          |        |
| 086216118418             |        | Qty: 5       |        |
| Scan RFID:               |        |              |        |
| Reconnect Set R          | FID Po | ower: 15     |        |
| EPC                      | Item   | UPC          | Serial |
| 30340543200B90574876E80E | 11841  | 086216118418 | 10000  |
| 30340543200B90574876E80F | 11841  | 086216118418 | 10000  |
| 30340543200B90574876E810 | 11841  | 086216118418 | 10000  |
| 30340543200B90574876E81E | 11841  | 086216118418 | 10000  |
| 30340543200B90574876E827 | 11841  | 086216118418 | 10000  |
| 303428769404120000002F45 | 04168  | 662949041683 | 00001  |
|                          |        |              |        |
| BACK 6                   | VALI   | DATE TAG     | S      |
|                          | •      |              |        |

#### PORTABLE TECHNOLOGY SOLUTIONS

**STEP 4**- When scanning is complete, click the **VALIDATE TAGS** button. You will be presented with the validation results, as seen in the screenshot below. Valid tags will be listed in green, and any invalid tags in red.

| 3:22 PM G M I I                     | GS1 Verify                            |
|-------------------------------------|---------------------------------------|
| SHIP P                              | RODUCT                                |
| Summary of \$<br>0862161184<br>9900 | Scans for UPC<br>418 on Order<br>0245 |
| Expected Tags:                      | : 5                                   |
| VALID Tags:                         | 5 VIEW                                |
| INVALID Tags:                       | 1 VIEW                                |
| RE-SCA                              | N TAGS                                |
| RECORD                              | ) SCANS                               |
| < (                                 |                                       |

STEP 5 (optional)- To view Valid / Invalid tags that were scanned, click the VIEW button next

to the count you wish to see.

| 3:17 PM G 🕅 🛔 🛔          |       |              | A      | 3:17 PM G 🕅 🛔 🛔          |       | ¢            | A      |
|--------------------------|-------|--------------|--------|--------------------------|-------|--------------|--------|
|                          | G     | S1 Veri      | fy     |                          | G     |              | fy     |
| VALIDATE                 | RFI   | D TAGS       |        | VALIDATE                 | RFI   | D TAGS       |        |
| VALID TAGS:              |       |              |        | INVALID TAGS:            |       |              |        |
| EPC                      | ltem  | UPC          | Serial | EPC                      | Item  | UPC          | Serial |
| 30340543200B90574876E80E | 11841 | 086216118418 | 10000  | 303428769404120000002F45 | 04168 | 662949041683 | 00001  |
| 30340543200B90574876E80F | 11841 | 086216118418 | 10000  |                          |       |              |        |
| 30340543200B90574876E810 | 11841 | 086216118418 | 10000  |                          |       |              |        |
| 30340543200B90574876E81E | 11841 | 086216118418 | 10000  |                          |       |              |        |
| 30340543200B90574876E827 | 11841 | 086216118418 | 10000  |                          |       |              |        |
|                          |       |              |        |                          |       |              |        |
|                          |       |              |        |                          |       |              | _      |
|                          |       |              |        |                          |       |              |        |
|                          |       |              |        | FIND SEL                 | ECTE  | D TAG        |        |
| FIND SEL                 | ECTE  | DTAG         |        |                          |       |              |        |
| ВАСК                     |       |              |        | ВАСК                     | CLE   | AR INVALI    | D      |
| •                        | •     |              |        | •                        | •     |              |        |

**STEP 6 (optional)-** To find a tag on this list, select it and click **FIND SELECTED TAG**. This will open the Tag Locator tool to locate the invalid tag. Use the RFID scanner to find the tag. The progress bar will increase as you are closer to the tag, and the beeping will get louder.

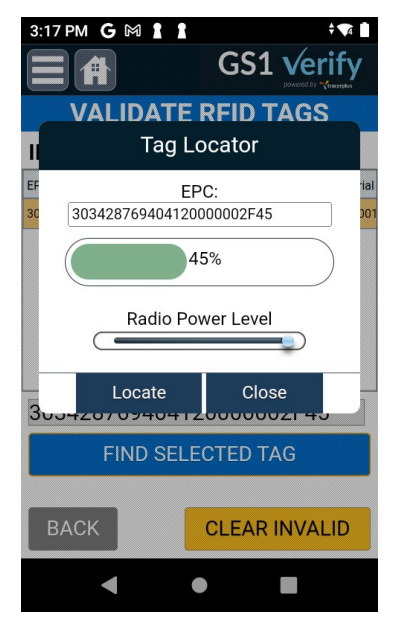

**STEP 7 (optional)-** From the Invalid Tags page, you have the option to clear any bad tags by clicking the **CLEAR INVALID** button. This will remove all invalid tags from the scan.

Alternatively, you can click the **RESCAN TAGS** button from the summary page below to clear the current list of valid / invalid scans and repeat **STEP 3** above.

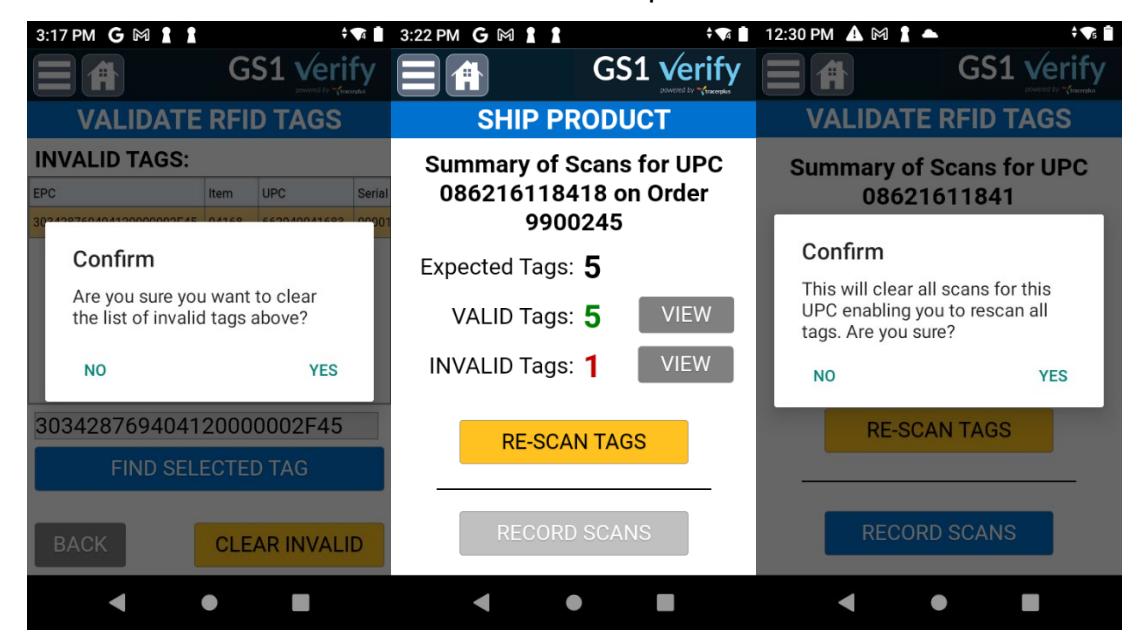

#### PORTABLE TECHNOLOGY SOLUTIONS

**STEP 8-** If you choose to Clear all Invalid tags you will be presented with the below when returning to the Summary screen. Click the **RECORD SCANS** button to send the scanned data to the GS1 Cloud. Click **YES** on the prompt to proceed with the sync.

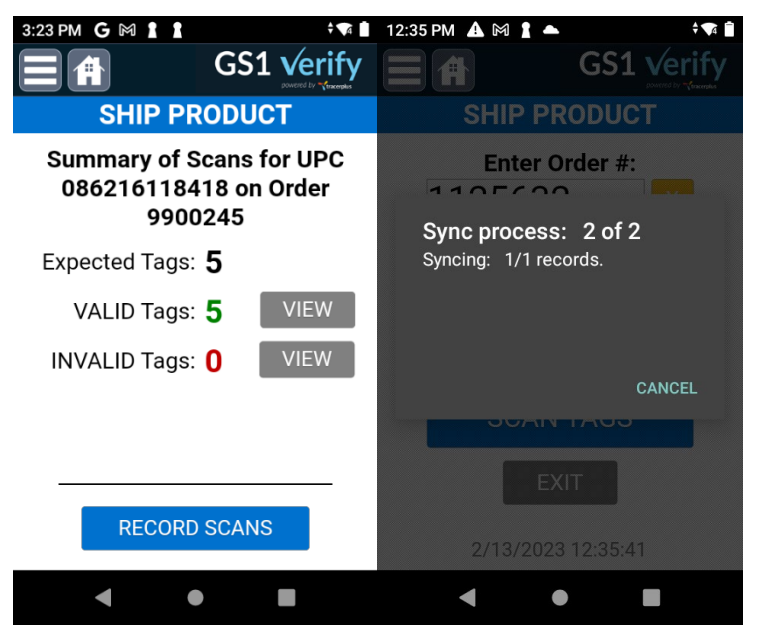

**STEP 9-** In the event you still have invalid tags you will not be allowed to proceed until these are corrected/removed. If you click **RECORD SCANS** with invalid tags you will see the below.

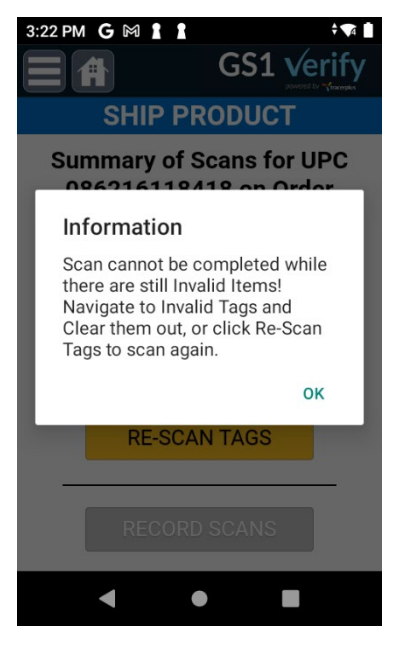

STEP 10- Synced data can be viewed in the GS1 Cloud outlined in Chapter 5.

### Session 3: Scan Box

The Scan Box form enables users to scan all GS1 Encoded tags being placed in a box, displaying a quantity of each UPC. This is useful for quickly validating the different types of items and qty being packed into a box.

#### Features of Verifying Products for Shipping:

- **Compliance Check:** Quickly validate that your RFID tags are correctly encoded in the GS1 format. All non-GS1 encoded tags will be ignored.
- **Data Verification:** Quickly see the quantity of each UPC being packed.

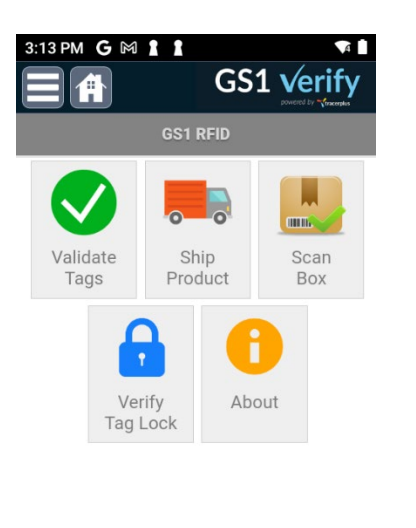

STEP 1- Select Scan Box from the main menu:

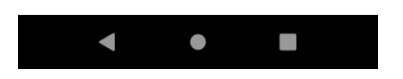

**STEP 2**- Scan or Key in the PO # being associated with the box (optional), scan the box barcode that you want to validate, then click the **SCAN TAGS** button.

| 4:42 PM 🛈 G 🕅 🛔 🔸           | ÷ 🗣 🖡                      |
|-----------------------------|----------------------------|
|                             | GS1 verify                 |
| SCAN / VE                   | RIFY BOX                   |
| Enter P0 # 25536            | (optional):                |
| Scan Box                    | Barcode:                   |
| 000322387                   | 0                          |
| SCAN                        | TAGS                       |
| EXI                         | т                          |
| SB00032238720<br>2023-11-28 | 231128164010<br>3 16:40:10 |
| ◀ ●                         |                            |

**STEP 3**- Scan all of the RFID tags in the box by pressing and holding the trigger of your RFID reader. As unique tags are scanned they will emit a beep and be displayed in a grid. Note that you can change the RFID Power at any point by choosing it from the drop-down. This is useful if you are picking up tags too far away. The power set here will be retained until changed again.

| 3:26 PM G 🕅 1 1          |        | ÷ 🗸          | 4    |
|--------------------------|--------|--------------|------|
|                          | G      |              | y    |
| SCAN / V                 | ERIF   | Y BOX        |      |
| Box ID: 000322           | 387    |              |      |
| Scan RFID:               |        |              |      |
| RFID Set R               | FID Po | wer: 9       | •    |
| EPC                      | ltem   | UPC          | Seri |
| 3034010754046E574876E810 | 04537  | 016853045372 | 100  |
| 3034010754046E574876E811 | 04537  | 016853045372 | 100  |
| 303404602C003DD74876E801 | 00247  | 071691002475 | 100  |
| 303404602C003DD74876E802 | 00247  | 071691002475 | 100  |
| 30340543200B90574876E80F | 11841  | 086216118418 | 100  |
| 30340543200B90574876E81E | 11841  | 086216118418 | 100  |
| 30340543200B90574876E827 | 11841  | 086216118418 | 100  |
|                          |        |              |      |
| BACK 12                  | VALI   | DATE TAGS    |      |
| •                        | •      |              |      |

**STEP 4**- When scanning is complete, click the **VALIDATE TAGS** button. You will be presented with the scan results, as seen in the screenshot below. This will display a listing of all unique UPC values scanned along with the quantity counted for each.

| 3                                  | 8:26 PM G 🕅 1 1 | ‡ 📢      |             |  |  |  |  |  |  |  |  |  |  |
|------------------------------------|-----------------|----------|-------------|--|--|--|--|--|--|--|--|--|--|
|                                    |                 | 1 Verify |             |  |  |  |  |  |  |  |  |  |  |
|                                    | SCAN / V        | ERIF\    | ( BOX       |  |  |  |  |  |  |  |  |  |  |
| Summary of Scans for Box 000322387 |                 |          |             |  |  |  |  |  |  |  |  |  |  |
|                                    | UPC             | Qty      |             |  |  |  |  |  |  |  |  |  |  |
|                                    | 016853045372    | 2        | Unique UPCs |  |  |  |  |  |  |  |  |  |  |
|                                    | 071691002475    | 2        | Scanned     |  |  |  |  |  |  |  |  |  |  |
|                                    | 086216118418    | 3        | 6           |  |  |  |  |  |  |  |  |  |  |
|                                    | 662949041683    | 1        | View        |  |  |  |  |  |  |  |  |  |  |
|                                    | 662949041690    | 1        | Tags        |  |  |  |  |  |  |  |  |  |  |
|                                    | 7110691009282   | 3        | 3           |  |  |  |  |  |  |  |  |  |  |
|                                    |                 |          |             |  |  |  |  |  |  |  |  |  |  |
|                                    |                 |          |             |  |  |  |  |  |  |  |  |  |  |
| RE-SCAN TAGS                       |                 |          |             |  |  |  |  |  |  |  |  |  |  |
|                                    |                 |          |             |  |  |  |  |  |  |  |  |  |  |
| RECORD SCANS                       |                 |          |             |  |  |  |  |  |  |  |  |  |  |
|                                    | •               | •        |             |  |  |  |  |  |  |  |  |  |  |
|                                    |                 |          |             |  |  |  |  |  |  |  |  |  |  |

**STEP 5 (optional)**- Select a UPC from this list, then click **View Tags** to view a listing of RFID tags associated with this UPC.

|                                                        | GS1 verify |              |         |  |  |  |  |  |  |  |  |  |
|--------------------------------------------------------|------------|--------------|---------|--|--|--|--|--|--|--|--|--|
| SCAN / VERIFY BOX<br>Viewing Tags for UPC 086216118418 |            |              |         |  |  |  |  |  |  |  |  |  |
| EPC                                                    | Item       | Serial       | Comp    |  |  |  |  |  |  |  |  |  |
| 30340543200B90574876E80F                               | 11841      | 100000000015 | 08621   |  |  |  |  |  |  |  |  |  |
| 30340543200B90574876E81E                               | 11841      | 100000000030 | 08621   |  |  |  |  |  |  |  |  |  |
| 30340543200B90574876E827                               | 11841      | 100000000039 | 9 08621 |  |  |  |  |  |  |  |  |  |
|                                                        |            |              |         |  |  |  |  |  |  |  |  |  |
| васк 3                                                 |            |              |         |  |  |  |  |  |  |  |  |  |
| •                                                      |            |              |         |  |  |  |  |  |  |  |  |  |

**STEP 6 (optional)**- In the event you want to rescan tags in this box, click the **RESCAN TAGS** button to clear the current list of scans and repeat **STEP 3** above.

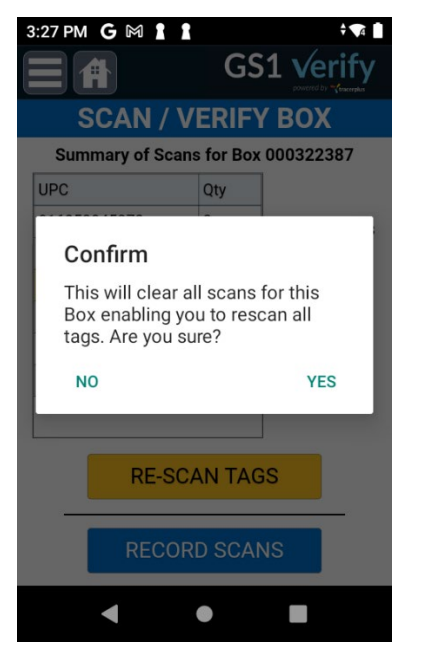

**STEP 7-** Click the **RECORD SCANS** button to send the scanned data to the GS1 Cloud. Click **YES** on the prompt to proceed with the sync.

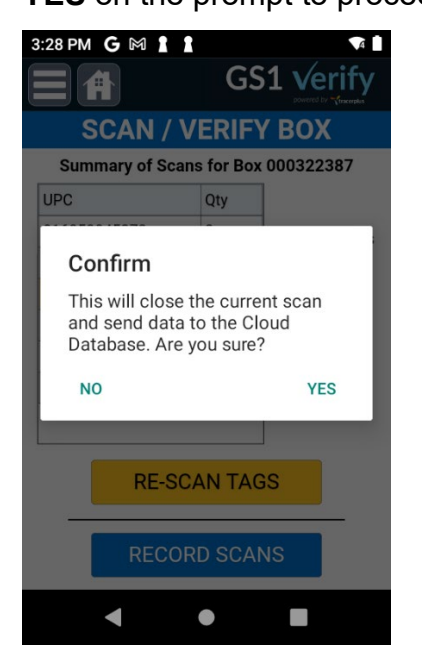

STEP 8- Synced data can be viewed in the GS1 Cloud outlined in Chapter 5.

## Session 4: Verify Tag Lock

The Verify Tag Lock function validates that an RFID tag is correctly locked so that the value of the RFID tag cannot be changed. This is a requirement of many organizations. To verify a tag lock with GS1 Verify, follow the steps below.

#### Features of Verifying Products for Shipping:

- Compliance Check: Quickly validate that your RFID tags are correctly locked.
- **Tag Verification:** Displays a PASS / FAIL result based on tag lock status so you can quickly see if you are encoding your tags properly.

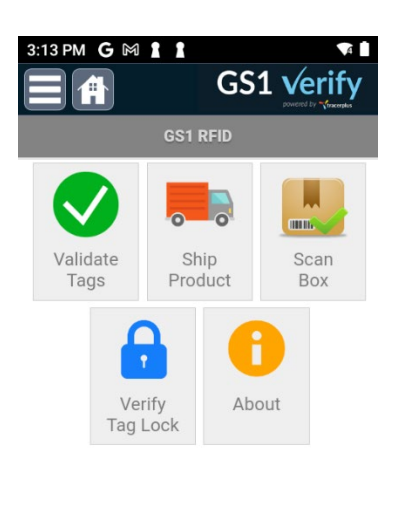

STEP 1- Select Verify Tag Lock from the main menu:

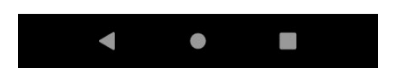

**STEP 2**- Scan the RFID tag you are looking to verify its lock status. This should be done away from all other RFID tags.

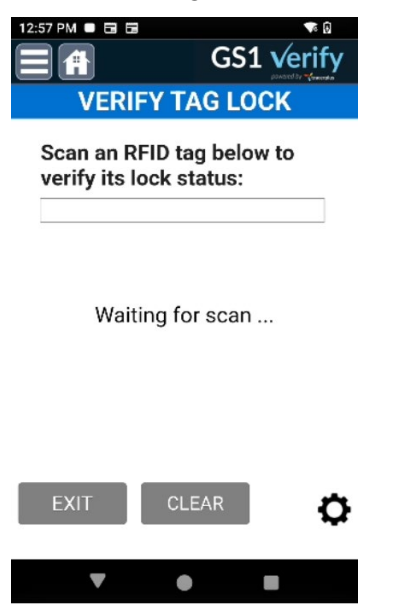

**STEP 3-** Once the tag is scanned, it will attempt to write to the RFID tag displaying the results below. A result of **PASS** means it was not able to write to the tag and is correctly locked / in compliance. A Result of **FAIL** means that it was able to write to the tag confirming that it is not locked. This should be corrected if your vendor requires tags to be locked.

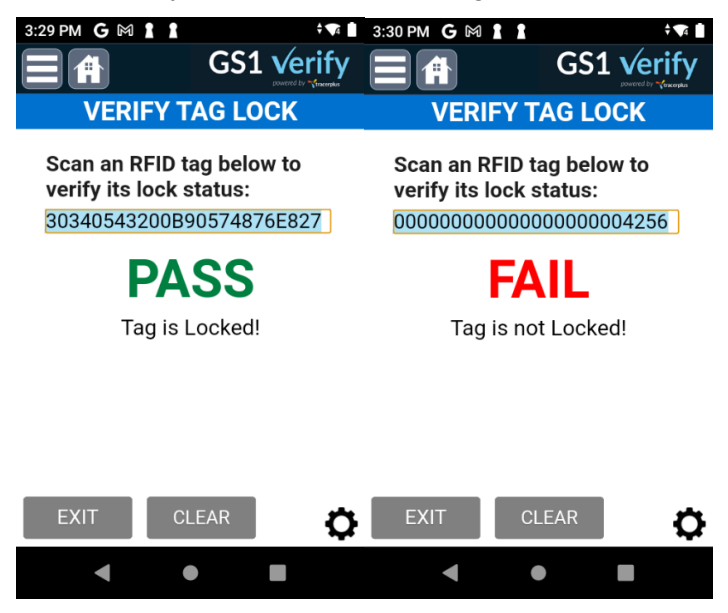

**STEP 4-** No data is stored/synced to the GS1 Cloud and is strictly used for checking the lock state.

# Chapter 5: Viewing Data on the GS1 Cloud

Once data has been synced from the handheld applications outlined in <u>Chapter 4</u>, this collected data can be viewed by logging into the GS1 Verify Cloud as described in <u>Chapter 3</u>. Navigate to <u>https://gs1.cloud.ptshome.com</u> and log in with your credentials.

There are two different methods of viewing collected data in the GS1 Cloud.

- VIEW DATA ALL
- VIEW DATA BY SCANS

**VIEW DATA – ALL** displays Scan data and Header data in separate views that can be accessed using the drop-down above the Data grid. Selecting **Scans** displays all individual scans done while selecting **Headers** shows a summary for each type of scan done.

| ♥ Time Tracking - NetSuite (Portal | 🗙 📔 🥐 View: Your unso | olved tickets – PT 🗙   🚹 Session Set up | Status - G | oogle : 🗙 🕴 🚫 ClearStream I | RFID Cloud Co | nsol 🗙 🌱 GS1      | Verify Cloud Console | ×         | +             |                |                      | - 🗆 ×               |
|------------------------------------|-----------------------|-----------------------------------------|------------|-----------------------------|---------------|-------------------|----------------------|-----------|---------------|----------------|----------------------|---------------------|
| ← → C 😁 gs1.cloud.ptsh             | nome.com/view_data?dv | =scans                                  |            |                             |               |                   |                      |           |               |                | \$ 9                 | 🛷 🔸 छे। 😰 :         |
| 🔠 🔕 Reg System 🌱 Subscriptic       | ons 🔾 CS Console 🛕    | Avaya Cloud Office 📀 PTS Prod Mgr 🚦     | ScanSc     | urce 🔇 Bluestar 🔣 Ingrar    | m 🕑 Zende     | rsk 🔇 ZebraPartne | r M Miva Dev 🔇       | Bugzilla  | Pandora 🔇 PTS | Dev 🔇 PC Track | • Home - NetSuite (P | >> 🗅 All Bookmark   |
| 000 / 10                           |                       |                                         |            |                             |               |                   |                      |           |               | _              |                      |                     |
|                                    |                       |                                         | PTS GS1    |                             |               |                   |                      |           |               |                |                      |                     |
| Hi GS1                             | View Data - All       |                                         |            |                             |               |                   |                      |           |               |                |                      |                     |
| DASHBOARD                          | Select: Scans V       |                                         |            |                             |               |                   |                      |           |               |                |                      |                     |
|                                    | Scans Row Cou         | nt: <b>52</b>                           |            |                             |               |                   |                      |           |               |                |                      |                     |
| USER                               | Refresh Filter        | rs Export 25 • «« «                     | »          | »» Showing rows 1 t         | hrough 25     | of 52             |                      |           |               |                |                      |                     |
| ORGANIZATION                       | UPC                   | EPC                                     | Status     | Device ID                   | Username      | Serial Num.       | Company Prefix       | Item Ref. | Box ID        | PO Number      | Trans Type Order Num | Date Scanned        |
|                                    | 086301814867          | 30340544744F93800000138C                | VALID      | 2A152B44F0A92667-A          | gs1test       | 000005004         | 086301               | 81486     |               |                | VALIDATE             | 2024-03-27 09:25:47 |
| VIEW ORGANIZATIONS                 | 086301814867          | 30340544744F93800000138B                | VALID      | 2A152B44F0A92667-A          | gs1test       | 000005003         | 086301               | 81486     |               |                | VALIDATE             | 2024-03-27 09:25:47 |
|                                    | 786162080004          | 30342FFBC807D0174876E80F                |            | 2A152B44F0A92667-A          | gs1test       | 10000000015       | 786162               | 08000     | 194252818381  | 194252818381   | BOX                  | 2024-03-12 14:42:56 |
| VIEW USERS                         | 786162080004          | 30342FFBC807D0174876E80E                |            | 2A152B44F0A92667-A          | gs1test       | 10000000014       | 786162               | 08000     | 194252818381  | 194252818381   | BOX                  | 2024-03-12 14:42:56 |
| VIEW DATA - ALL                    | 196559044937          | 30340BFF3C04634000000EF                 |            | 2A152B44F0A92667-A          | gs1test       | 00000239          | 196559               | 04493     | 194252818381  | 194252818381   | BOX                  | 2024-03-12 14:42:56 |
|                                    | 786162080004          | 30342FFBC807D0174876E80D                |            | 2A152B44F0A92667-A          | gs1test       | 10000000013       | 786162               | 08000     | 194252818381  | 194252818381   | BOX                  | 2024-03-12 14:42:56 |
| VIEW DATA - BY SCANS               | 086301814867          | 30340544744F93800000138B                |            | 2A152B44F0A92667-A          | gs1test       | 000005003         | 086301               | 81486     | 194252818381  | 194252818381   | BOX                  | 2024-03-12 14:42:56 |
|                                    | 94142022614205        | 30363E98E8FF4B174876E802                |            | 2A152B44F0A92667-A          | gs1test       | 1000000002        | 9414202              | 261420    | 071691129073  |                | BOX                  | 2024-02-16 14:39:41 |
| LOGOUT                             | 7110691009282         | 30542B667462900000004CF                 |            | 2A152B44F0A92667-A          | gs1test       | 000001231         | 711069               | 100928    | 071691129073  |                | BOX                  | 2024-02-16 14:39:41 |
|                                    | 7110691009282         | 30542B667462900000004CC                 |            | 2A152B44F0A92667-A          | gs1test       | 000001228         | 711069               | 100928    | 071691129073  |                | BOX                  | 2024-02-16 14:39:41 |
|                                    | 7110691009282         | 30542B667462900000004CB                 |            | 2A152B44F0A92667-A          | gs1test       | 000001227         | 711069               | 100928    | 071691129073  |                | BOX                  | 2024-02-16 14:39:41 |
|                                    | 7110691009282         | 30542B667462900000004C8                 |            | 2A152B44F0A92667-A          | gs1test       | 000001224         | 711069               | 100928    | 071691129073  |                | BOX                  | 2024-02-16 14:39:41 |
|                                    | 554960125988          | 303836323136                            |            | 2A152B44F0A92667-A          | gs1test       | 000000NaN         | 55496                | 012598    | 071691129073  |                | BOX                  | 2024-02-16 14:39:41 |
|                                    | 7110691009282         | 30542B667462900000004C6                 |            | 2A152B44F0A92667-A          | gs1test       | 000001222         | 711069               | 100928    | 071691129073  |                | BOX                  | 2024-02-16 14:39:41 |
|                                    | 94142021512168        | 30363E98E893AC174876E802                |            | 2A152B44F0A92667-A          | gs1test       | 1000000002        | 9414202              | 151216    | 071691129073  |                | BOX                  | 2024-02-16 14:39:41 |
|                                    | 94142021117165        | 30363E98E86D19174876E802                |            | 2A152B44F0A92667-A          | gs1test       | 1000000002        | 9414202              | 111716    | 071691129073  |                | BOX                  | 2024-02-16 14:39:41 |
|                                    | 7639051009651         | 30342EA0046299574876E802                |            | 2A152B44F0A92667-A          | gs1test       | 10000000002       | 763905               | 100965    | 071691129073  |                | BOX                  | 2024-02-16 14:39:41 |
|                                    | 086216118418          | 30340543200B90574876E810                |            | 2A152B44F0A92667-A          | gs1test       | 10000000016       | 086216               | 11841     | 071691129073  |                | BOX                  | 2024-02-16 14:39:41 |
|                                    | 086216118418          | 30340543200B90574876E80F                |            | 2A152B44F0A92667-A          | gs1test       | 10000000015       | 086216               | 11841     | 071691129073  |                | BOX                  | 2024-02-16 14:39:41 |
|                                    | 0773322055552         | 303404B850C8BCD74876E804                |            | 2A152B44F0A92667-A          | gs1test       | 10000000004       | 077332               | 205555    | 071691129073  |                | BOX                  | 2024-02-16 14:39:41 |
| 1 2 0 220021                       | 7110691009282         | 30542B667462900000019CCF                |            | 2A152B44F0A92667-A          | gs1test       | 000105679         | 711069               | 100928    | 071691129073  |                | BOX                  | 2024-02-16 14:39:41 |
| 1.2.0.220921                       | 071(01000074          | 202404000000000740705001                |            | 0415004450400007.4          |               | 10000000001       | 071/01               | 00007     | 071/01100070  |                | DOX                  | 0004 00 17 14:00:41 |

Data can be filtered by clicking the **Filters** button if you are looking for a specific tag or Transaction Type.

Data can be exported to a .csv file by clicking the **Export** button. This is useful for further review and import into a 3<sup>rd</sup> party system. Note that the Export feature respects any filters that have been applied.

**VIEW DATA – BY SCANS** displays a summary of each type of scan done enabling you to select a specific scan and view its associated individual scans in a grid below. Once a specific scan is selected from the top grid, it will only display the items associated with that specific scan in the grid below allowing you to view all the tag's info.

| ♥ ♥ Time Tracking - NetSuite (Portal | ×   🖝 View: Your unsolved t        | tickets – PT 🗙 📔 Se      | ession Set ( | up Status - Googl | e : 🗙   💮 ClearStream              | n RFID Cloud Consol | × 🬱 GS1 Verify Clo   | ud Console                | × +                |                |          |                 |                     |                     | -        |              |
|--------------------------------------|------------------------------------|--------------------------|--------------|-------------------|------------------------------------|---------------------|----------------------|---------------------------|--------------------|----------------|----------|-----------------|---------------------|---------------------|----------|--------------|
| ← → C = gs1.cloud.ptsh               | nome.com/view_data_new             |                          |              |                   |                                    |                     |                      |                           |                    |                |          |                 | \$                  | > 🛛 👌               | <u>ن</u> | 1            |
| 🔠 🔕 Reg System 🜱 Subscriptio         | ons \bigotimes CS Console 🛕 Avaya  | a Cloud Office 🛛 📀 PTS I | Prod Mgr     | ScanSource        | 🔇 Bluestar 🔣 Ing                   | ram 🕑 Zendesk 🛛     | 🔇 ZebraPartner 🛛 M   | liva Dev 🔇 Bugzi          | illa 🍺 Pan         | dora 🕑 PTS Dev | PC Track | 👁 Home - NetSu  | ite (P              | *                   |          | All Bookmark |
|                                      |                                    |                          |              |                   |                                    |                     |                      |                           |                    |                | PTS      | GS1             |                     |                     |          | ▽            |
| Hi GS1                               | View Data - By Sca                 | ins                      |              |                   |                                    |                     |                      |                           |                    |                |          |                 |                     |                     |          |              |
| DASHBOARD                            | Headers Row Count:                 | : 24                     |              |                   |                                    |                     |                      |                           |                    |                |          |                 |                     |                     |          |              |
| USER                                 | Refresh Filters                    | Export 5 🗸               | x « ( «      | » »»              | <ul> <li>Showing rows 1</li> </ul> | through 5 of 24     |                      |                           |                    |                |          |                 |                     |                     |          |              |
|                                      | UPC                                | Expected Qty.            | Act          | tual Qty.         | Discrepancy                        | Trans Type          | Order Num.           | Box ID                    |                    | PO Number      | Us       | ername          | Date Sc             | anned               |          | <b>*</b>     |
| ORGANIZATION                         | 086301814867                       | 4                        | 2            |                   | -2                                 | VALIDATE            |                      |                           |                    |                | gs       | altest          | 2024-0              | 3-27 09:25          | :54      |              |
|                                      | 086301810418                       |                          | 2            |                   |                                    | BOX                 |                      | 1942528183                | 18381 194252818381 |                | 81 gs    | a1test          | 2024-03-12 14:42:56 |                     |          |              |
| VIEW ORGANIZATIONS                   | 086301814867                       |                          | 1            |                   |                                    | BOX                 |                      | 194252818381 19           |                    | 194252818381 g |          | altest          | 2024-03-12 14       |                     | :56      |              |
|                                      | 086301524087                       |                          | 2            |                   |                                    | BOX                 |                      | 194252818381 1942528      |                    | 19425281838    | 81 gs    | gs1test 2       |                     | 2024-03-12 14:42:56 |          |              |
| VIEW USERS                           | 086301514088                       |                          | 1            |                   |                                    | BOX                 |                      | 194252818381 194252818381 |                    | 81 gs          | test     | 2024-03-12 14:4 |                     | :56                 | +        |              |
| VIEW DATA - ALL                      |                                    |                          |              |                   |                                    |                     |                      |                           |                    |                |          |                 |                     |                     |          |              |
|                                      |                                    |                          |              |                   |                                    |                     |                      |                           |                    |                |          |                 |                     |                     |          |              |
| VIEW DATA - BY SCANS                 | Scans Row Count: 2 Refresh Filters | Export 10 ×              |              |                   | Showing rows 1                     | through 2 of 2      |                      |                           |                    |                |          |                 |                     |                     |          |              |
|                                      |                                    |                          |              |                   |                                    |                     | De                   | te Ceenne                 | _                  |                |          |                 |                     |                     |          |              |
|                                      | 202405447445028000                 | 001298                   |              | gelteet           | 096201914967                       | 000005002           | 096201               | 91496                     | BOXID              | FONUMBER       |          | Order Null      | 1. Da               | 124.02.27 (         | 10-25-47 |              |
|                                      | 202405447445028000                 | 001380                   |              | golteet           | 096201914967                       | 000005004           | 096201               | 91496                     |                    |                | VALIDATE |                 | 2024-03-2           |                     | 10-25-47 | — I/         |
|                                      | 303403447441938000                 | 3800000138C VALID gsites |              | ysriesi           | 080301814807 000003004             |                     | 000001 01400         |                           |                    | VALIDATE       |          |                 | 2024-03-27 09:25:47 |                     | Y        |              |
|                                      |                                    |                          |              |                   |                                    |                     |                      |                           |                    |                |          |                 |                     |                     |          |              |
|                                      |                                    |                          |              |                   |                                    |                     |                      |                           |                    |                |          |                 |                     |                     |          |              |
|                                      |                                    |                          |              |                   |                                    |                     |                      |                           |                    |                |          |                 |                     |                     |          |              |
|                                      |                                    |                          |              |                   |                                    |                     |                      |                           |                    |                |          |                 |                     |                     |          |              |
|                                      |                                    |                          |              |                   |                                    |                     |                      |                           |                    |                |          |                 |                     |                     |          |              |
|                                      |                                    |                          |              |                   |                                    |                     |                      |                           |                    |                |          |                 |                     |                     |          |              |
|                                      |                                    |                          |              |                   |                                    |                     |                      |                           |                    |                |          |                 |                     |                     |          |              |
|                                      |                                    |                          |              |                   |                                    | PTS   Tr            | acerPlus   ClearStre | amRFID                    |                    |                |          |                 |                     |                     |          |              |
|                                      |                                    |                          |              |                   |                                    |                     |                      |                           |                    |                |          |                 |                     |                     |          |              |
| 1 2 0 220921                         |                                    |                          |              |                   |                                    | Copyright © 2025    | Portable Technolo    | gy Solutions, LL          |                    |                |          |                 |                     |                     |          |              |
| 1.2.0.220721                         |                                    |                          |              |                   |                                    |                     |                      |                           |                    |                |          |                 |                     |                     |          |              |

Data can be filtered by clicking the **Filters** button if you are looking for a specific tag or Transaction Type.

Data can be exported to a .csv file by clicking the **Export** button. This is useful for further review and import into a 3<sup>rd</sup> party system. Note that the Export feature respects any filters that have been applied.